Manual do Usuário

# **RECONET – Registro de Contrato de Financiamento de Veículos**

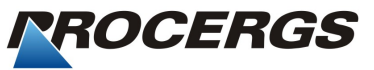

equipe-documentacao@procergs.rs.gov.br Data: 10/2012 Versão do sistema: 1.0

Este documento foi produzido por

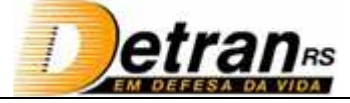

Av. Voluntários da Pátria, nº1358 CEP 90230-010 Porto Alegre,RS (51) 3288.2000 http://www.detran.rs.gov.br

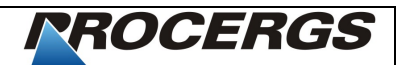

Praça dos Açorianos, s/n° CEP 90010-340 Porto Alegre, RS (51) 3210-3100 http://www.procergs.com.br

#### Sobre este documento

O objetivo deste documento consiste em apresentar as funcionalidades e os recursos do sistema a fim de possibilitar a realização de todas as atividades inerentes ao perfil do usuário.

Como orientação comece lendo o tópico "sobre" que contém orientações necessárias para o melhor entendimento dos demais itens.

# SUMÁRIO

| 1. Sobre o Sistema                                                                                                    | 4                 |
|----------------------------------------------------------------------------------------------------|-------------------|
| 1.1 Apresentação                                                                                                    | 4                 |
| 1.2 Requisitos de funcionamento                                                                                                    | 4                 |
| 1.3 Acesso ao Sistema                                                                                                    | 4                 |
| 1.3.1 Login                                                                                                    | 4                 |
| 1.4.Troca de Senha                                                                                                    | 5                 |
| 1.3.3 Logout                                                                                                    | 5                 |
| 1.4. Página Inicial                                                                                                    | 6                 |
| 1.5.Contato para Solução de Problemas                                                                                                    | 6                 |
|                                                                                                    | -                 |
| 2. FUNCIONALIDADES                                                                                                    | /                 |
| 2.1 Inclusão Contrato                                                                                                    | 7                 |
| 2.1 Inclusão Contrato                                                                                                    | ····· 7<br>·····7 |
| <ul> <li>2.1 Inclusão Contrato</li> <li>2.2. Consulta Contrato</li> <li>2.2.1. Editar Contrato</li> </ul>                                                                              | 7<br>7<br>        |
| <ul> <li>2.1 Inclusão Contrato</li> <li>2.2. Consulta Contrato</li> <li>2.2.1. Editar Contrato</li> <li>2.2.2.Histórico</li> </ul>                                                     | 7<br>7<br>9<br>10 |
| <ul> <li>2.1 Inclusão Contrato</li> <li>2.2. Consulta Contrato</li> <li>2.2.1. Editar Contrato</li> <li>2.2.2.Histórico</li> <li>2.2.3.GAD-E</li> </ul>                                | 7<br>7<br>        |
| <ul> <li>2.1 Inclusão Contrato</li> <li>2.2. Consulta Contrato</li> <li>2.2.1. Editar Contrato</li> <li>2.2.2.Histórico</li> <li>2.3.GAD-E</li> <li>2.3. Histórico Contrato</li> </ul> | 7<br>7<br>        |
| <ul> <li>2. FUNCIONALIDADES.</li> <li>2.1 Inclusão Contrato</li></ul>                                                                                                    |                   |
| <ul> <li>2. FUNCTONALIDADES.</li> <li>2.1 Inclusão Contrato</li></ul>                                                                                                    |                   |

# 1. Sobre o Sistema

#### 1.1 Apresentação

O sistema **RECONET** – Registro Eletrônico de Contratos de Financiamentos de Veículos – permite a inclusão e consulta dos contratos no sistema informatizado do DETRAN/RS pelos Agentes Financeiros, com a finalidade de atender a Resolução DENATRAN 320/2009.

## 1.2 Requisitos de funcionamento

Sistema Operacional: Windows XP, Vista ou 7; Memória RAM: 1Gb; Processador: Pentium 4 de 3.2GHz ou superior. Navegador: Internet Explorer 8 ou superior; Java: Versão 1.6 ou superior.

## 1.3 Acesso ao Sistema

#### 1.3.1 Login

Para acessar o sistema *RECONET*, siga os passos abaixo:

- 1. Abra seu navegador (Internet Explorer).
- 2. Acesse o endereço https://www.credenciados.detran.rs.gov.br Você visualiza a janela de acesso ao sistema:

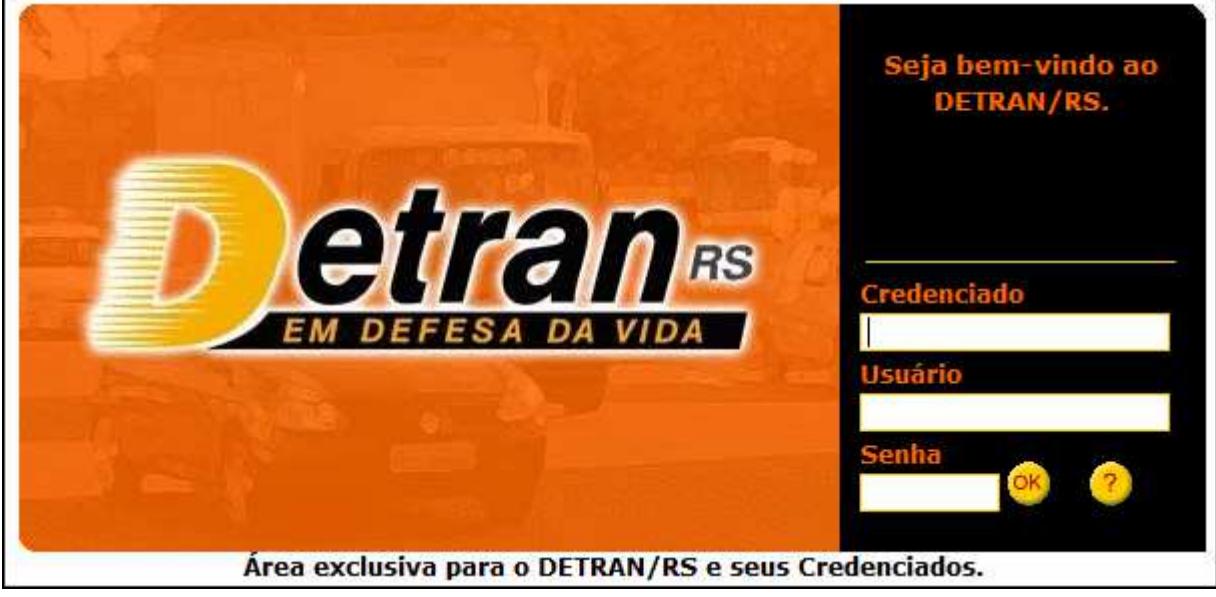

- 3. Preencha as informações solicitadas.
- 4. Clique no botão <sup>.</sup>

Em caso de dúvida clique no botão <sup>?</sup>. Você visualiza a janela com informações de acesso:

| Campo   | Descrição                                                     |
|---------|---------------------------------------------------------------|
| Empresa | Informe, neste campo, sua empresa credenciada.                |
| Usuário | Informe, neste campo, seu usuário de identificação<br>no SCA. |
| Senha   | Informe, neste campo, sua senha de acesso do<br>SCA.          |

#### 1.4.Troca de Senha

Para realizar a troca de senha, siga os passos abaixo:

- 1. Acesse o sistema.
- 2. Na janela inicial clique no link *Alterar Senha*.
  - Você visualiza a janela de alteração:

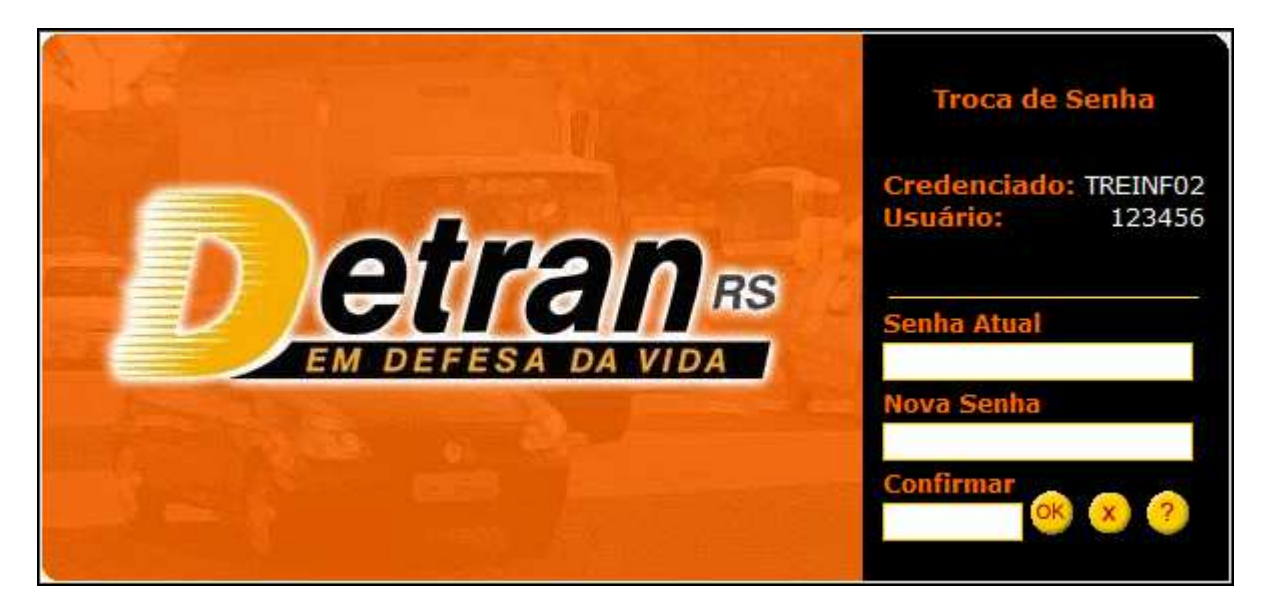

| Campo       | Descrição                                                  |
|-------------|------------------------------------------------------------|
| Senha Atual | Preencha este campo com a senha atual do sistema.          |
| Nova Senha  | Preencha este campo com a nova senha desejada.             |
| Confirmar   | Preencha este campo com a nova senha, confirmando a opção. |

- 3. Clique no botão 🤒 para confirmar a alteração.
- 4. Clique no botão 💛 para cancelar a alteração.
- 5. Clique no botão 🥙 para visualizar a ajuda do sistema.

#### 1.3.3 Logout

A sessão do operador é encerrada após 15 minutos sem interação com o sistema, pois existe um tempo (time-out) para segurança que encerra a sessão e novamente é necessária a identificação.

Para encerrar a sessão clique no link **Sair**, situado na barra superior da janela inicial.

O sistema fecha e volta para a janela de acesso.

#### **1.4. Página Inicial**

Ao entrar no sistema você visualiza a janela inicial:

|                                                                                                    | GID - Gerenciamento de Informações do DETRAN |                 | T      |
|----------------------------------------------------------------------------------------------------|----------------------------------------------|-----------------|--------|
| TREINFO2 - 123456 - USUARIA<br>SCA<br>Inclusão Contrato<br>Consulta Contrato<br>GAD-E Contrato<br>GAD-E Contrato<br>Gravame sem Contrato<br>Gravame sem Contrato<br>Contrata de Serviços.<br>Pone: (51) 3210-3995 | Informações do usuário<br>Menu principal     | Alterar Senha 🖻 | Sair E |

| Campo                  | Descrição                                       |
|------------------------|-------------------------------------------------|
| Informações<br>usuário | Você visualiza informações de logon da conexão. |
| Menu Principal         | Menu de navegação das ações do sistema.         |
| Links                  | Links funcionais de troca de senha e logoff.    |
| operacionais           |                                                 |

## 1.5.Contato para Solução de Problemas

Caso ocorra alguma situação não prevista neste manual, entre em contato:

PROCERGS – Companhia de Processamento de Dados do Estado do Rio Grande do Sul

Praça dos Açorianos S/N Cidade Baixa- Porto Alegre/RS Telefone: 3210-3704

# **2. FUNCIONALIDADES**

O presente sistema apresenta as seguintes funcionalidades.

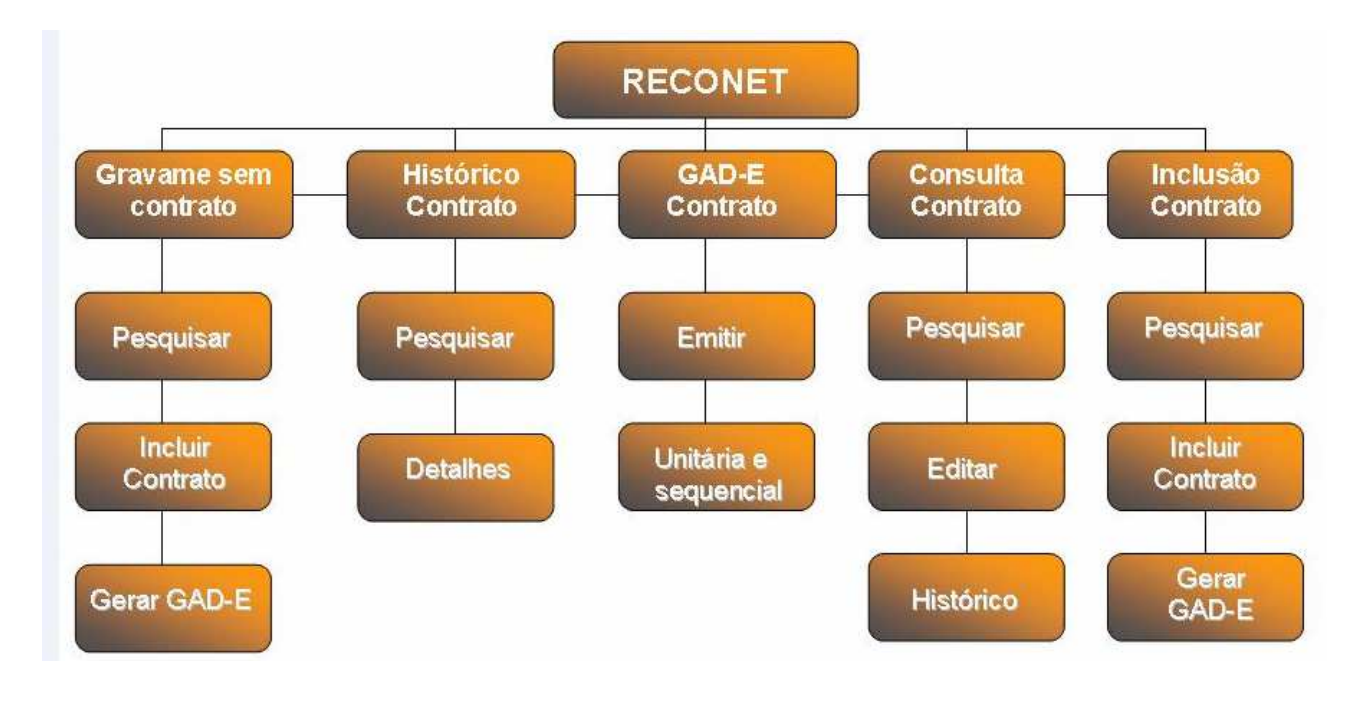

#### 2.1 Inclusão Contrato

Esta funcionalidade permite cadastrar o contrato de financiamento para o veículo, sem a necessidade de localizar previamente o gravame. Para tanto é necessário informar o número do contrato e o chassi o veículo.

#### 2.2. Consulta Contrato

Esta funcionalidade permite consultar contrato, edição, súmula, emissão de GAD-E e histórico.

- 1. Acesse o sistema.
- Clique na funcionalidade *Consulta Contrato*. Você visualiza a janela de consulta:

|                                                              | GID - Gerenciamento de Informações do DETRAN              |
|--------------------------------------------------------------|-----------------------------------------------------------|
| TREINF02 - 123456 - USUARI                                   | D DOCUMENTACAO Alterar Senha 🖉 Seir 🖾                     |
| Inclusão Contrato Consulta Contrato                          | Informe um critério de pesquisa                           |
| GAD-E Contrato<br>Histórico Contrato<br>Gravame sem Contrato | CNPJ Agente: 191<br>Critério: Placa •<br>Placa:<br>Buscar |
| Central de Serviços.<br>Fone: (51) 3210-3995                 |                                                           |

3. Clique no botão 🖵 para escolher o critério de pesquisa.

| Consulta contrato |                                                     |         |
|-------------------|-----------------------------------------------------|---------|
| I                 | nforme um critério de p                             | esquisa |
| CNPJ Agente:      | 191                                                 |         |
| Critério:         | Placa 👻                                             |         |
| Placa:            | Chassi<br>№ Contrato<br>CPF/CNPJ Devedor<br>Período |         |
|                   | Placa                                               |         |

 Selecione e clique no botão **Buscar**. Você visualiza o resultado da pesquisa.

|      |                        |                                                                                       |                                                                                                    | Informe um                                                                                              | critério de pes                                                                                                    | squisa                                                                                                    |                                                                                                    |                                                                                                    |                                                                                                    |                                                                                                    |  |
|------|------------------------|---------------------------------------------------------------------------------------|----------------------------------------------------------------------------------------------------|----------------------------------------------------------------------------------------------------|----------------------------------------------------------------------------------------------------|----------------------------------------------------------------------------------------------------|----------------------------------------------------------------------------------------------------|----------------------------------------------------------------------------------------------------|----------------------------------------------------------------------------------------------------|----------------------------------------------------------------------------------------------------|--|
|      |                        |                                                                                       | CNPJ Agen                                                                                                    | ite: 191                                                                                                |                                                                                                    |                                                                                                    |                                                                                                    |                                                                                                    |                                                                                                    |                                                                                                    |  |
|      |                        |                                                                                       | Critér                                                                                                    | rio: Período                                                                                            | •                                                                                                    |                                                                                                    |                                                                                                    |                                                                                                    |                                                                                                    |                                                                                                    |  |
|      |                        |                                                                                       | Perío                                                                                                    | do: 03/08/2012                                                                                          |                                                                                                    | 10/08/2012                                                                                                    |                                                                                                    |                                                                                                    |                                                                                                    |                                                                                                    |  |
|      |                        |                                                                                       |                                                                                                    | Buscar                                                                                                  |                                                                                                    |                                                                                                    |                                                                                                    |                                                                                                    |                                                                                                    |                                                                                                    |  |
|      |                        |                                                                                       |                                                                                                    |                                                                                                    | -                                                                                                    |                                                                                                    |                                                                                                    |                                                                                                    |                                                                                                    |                                                                                                    |  |
|      |                        |                                                                                       |                                                                                                    |                                                                                                    | Contratos                                                                                                    |                                                                                                    |                                                                                                    |                                                                                                    |                                                                                                    |                                                                                                    |  |
| laca | Chassi                 | CNPJ Agente                                                                           | Contrato                                                                                                    | Data Contrato                                                                                           | Nome Devedor                                                                                                    | Tipo Restrição                                                                                                    | Data Inclusão                                                                                                    | Açi                                                                                                    | io                                                                                                    |                                                                                                    |  |
|      | 9BD17164LA5470956      | 191                                                                                   | 14785                                                                                                    | 07/08/2012                                                                                              | EDSON SA                                                                                                    | ALIENAÇÃO FIDUCIÁRIA                                                                                                    | 10/08/2012                                                                                                    | Editar Histór                                                                                                    | ico GAD-E                                                                                                    |                                                                                                    |  |
| 1733 | PAD45678961234501      | 191                                                                                   | 2012202001                                                                                                    | 20/07/2012                                                                                              | AMYR KLINK                                                                                                    | ALIENAÇÃO FIDUCIÁRIA                                                                                                    | 08/08/2012                                                                                                    | Editar Hi                                                                                                    | stórico                                                                                                    |                                                                                                    |  |
| 1927 | 91WAC21J3Y4016540      | 191                                                                                   | 2012202040                                                                                                    | 20/07/2012                                                                                              | AMYR KLINK                                                                                                    | ALIENAÇÃO FIDUCIÁRIA                                                                                                    | 03/08/2012                                                                                                    | Editar Histór                                                                                                    | ico GAD-E                                                                                                    |                                                                                                    |  |
|      | laca<br>21733<br>21927 | laca Chassi<br>99D17164_A5470956<br>11733 PAD45673961234501<br>1927 91WAC211374016540 | laca Chassi CNPJ Agente<br>95D17164LA5470956 191<br>11733 PAD45678961234501 191<br>1927 91WA221J3Y4016540 191 | CNPJ Ager<br>Crité<br>Perio<br>98D17164_A5470955 191 201220201<br>21733 PAD45670861234501 191 201220201 | CNPJ Agente:         191           Critério:         Período           O3/08/2012         Euscar           aca         Chassi         CNPJ Agente         Contrato           95017164LA5470956         191         14785         07/08/2012           1733         PAD45678961234501         191         201220204         20107/2012           1927         91VAc2113744016540         191         201220204         2007/2012 | CNPJ Agente: [191           Critério:         Período <td <td<="" td=""><td>CNPJ Agente: 191           Critério: Período           Período: 03/08/2012           Buscar           Buscar           Buscar           Buscar           Buscar           Bol17164LA5470956         Tipo Restrição           Buscar           Bol17164LA5470956         Tipo Restrição           Bol17164LA5470956         Tipo Restrição           Ad45673861234501         Subtractor de la colspan="2"&gt;Tipo Restrição           Bol17164LA5470956         Tipo Restrição           Período: 07082012         EDSON SA         ALENAÇÃO FDUCÁRIA           11733         PAD45673861234501         2012202040         2007/2012         AMYR KLINK ALENAÇÃO FDUCÁRIA           1182         SU2020040         2007/2012         AMYR KLINK ALENAÇÃO FDUCÁRIA</td><td>CNPJ Agente:         191           Critério:         Período            Período:         03/08/2012         10/08/2012           Buscar         03/08/2012         10/08/2012           Buscar         Contrato         Nome Devedor           SPD17164L-5470956         191         14/78           94D45679861234501         191         2012202001           20072012         AMYR KLINK         ALENAÇÃO FDUCIÁRIA         030802012           1927         9140421394016540         191         2012202001         2007/2012         AMYR KLINK         ALENAÇÃO FDUCIÁRIA         030802012</td><td>CNPJ Agente:         191           Critério:         Período           Período           Digliscar           Idylog/2012           Idylog/2012           <td cols<="" td=""></td></td></td> | <td>CNPJ Agente: 191           Critério: Período           Período: 03/08/2012           Buscar           Buscar           Buscar           Buscar           Buscar           Bol17164LA5470956         Tipo Restrição           Buscar           Bol17164LA5470956         Tipo Restrição           Bol17164LA5470956         Tipo Restrição           Ad45673861234501         Subtractor de la colspan="2"&gt;Tipo Restrição           Bol17164LA5470956         Tipo Restrição           Período: 07082012         EDSON SA         ALENAÇÃO FDUCÁRIA           11733         PAD45673861234501         2012202040         2007/2012         AMYR KLINK ALENAÇÃO FDUCÁRIA           1182         SU2020040         2007/2012         AMYR KLINK ALENAÇÃO FDUCÁRIA</td> <td>CNPJ Agente:         191           Critério:         Período            Período:         03/08/2012         10/08/2012           Buscar         03/08/2012         10/08/2012           Buscar         Contrato         Nome Devedor           SPD17164L-5470956         191         14/78           94D45679861234501         191         2012202001           20072012         AMYR KLINK         ALENAÇÃO FDUCIÁRIA         030802012           1927         9140421394016540         191         2012202001         2007/2012         AMYR KLINK         ALENAÇÃO FDUCIÁRIA         030802012</td> <td>CNPJ Agente:         191           Critério:         Período           Período           Digliscar           Idylog/2012           Idylog/2012           <td cols<="" td=""></td></td> | CNPJ Agente: 191           Critério: Período           Período: 03/08/2012           Buscar           Buscar           Buscar           Buscar           Buscar           Bol17164LA5470956         Tipo Restrição           Buscar           Bol17164LA5470956         Tipo Restrição           Bol17164LA5470956         Tipo Restrição           Ad45673861234501         Subtractor de la colspan="2">Tipo Restrição           Bol17164LA5470956         Tipo Restrição           Período: 07082012         EDSON SA         ALENAÇÃO FDUCÁRIA           11733         PAD45673861234501         2012202040         2007/2012         AMYR KLINK ALENAÇÃO FDUCÁRIA           1182         SU2020040         2007/2012         AMYR KLINK ALENAÇÃO FDUCÁRIA | CNPJ Agente:         191           Critério:         Período            Período:         03/08/2012         10/08/2012           Buscar         03/08/2012         10/08/2012           Buscar         Contrato         Nome Devedor           SPD17164L-5470956         191         14/78           94D45679861234501         191         2012202001           20072012         AMYR KLINK         ALENAÇÃO FDUCIÁRIA         030802012           1927         9140421394016540         191         2012202001         2007/2012         AMYR KLINK         ALENAÇÃO FDUCIÁRIA         030802012 | CNPJ Agente:         191           Critério:         Período           Período           Digliscar           Idylog/2012           Idylog/2012 <td cols<="" td=""></td> |  |

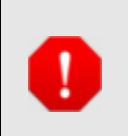

Quando o critério for período o sistema apresenta o botão calendário para escolha do período (máximo 30 dias).

Na coluna **Ação** você visualiza os itens de navegação disponíveis para cada contrato.

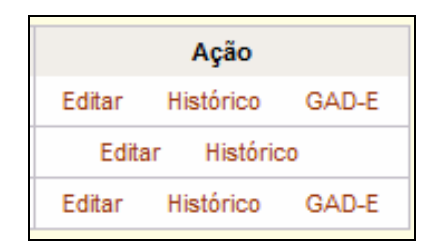

5. Clique na ação que deseja realizar.

#### **2.2.1. Editar Contrato**

Esta funcionalidade permite a edição das informações preenchidas na inclusão, exceto as provenientes do gravame. Caso no gravame tenha sido alterada a responsabilidade, o sistema permitirá alterar o nome e CPF/CNPJ do devedor.

1. Na coluna *Ação* clique em *Editar*.

Você visualiza o contrato com os campos preenchidos por você disponíveis para alteração.

|                         |                        |                               | Volta                |
|-------------------------|------------------------|-------------------------------|----------------------|
| Geral                   |                        |                               | * Campos Obriga<br>« |
| Veículo                 |                        |                               |                      |
| Placa:                  |                        | Chassi:* 9BD17164LA5470956 UF | •                    |
| Marca/Modelo: VW/EUS0   | CA 1300                | Fidua:                        |                      |
|                         |                        |                               |                      |
| Contrato                |                        |                               |                      |
| Data contrato:*         | 07/08/2012             | Número do contrato:* 14785    |                      |
| Tipo de Restrição:*     | ALIENAÇÃO FIDUCIÁRIA 🔻 | Taxa de multa:(%)             |                      |
| Taxa de mora:(%)        |                        | Comissão:(%)                  |                      |
| Penalidade:             |                        | Taxa de juros por mês:(%)     |                      |
| Valor financiado:*      | R\$ 0 00               | Taxa de juros nor ano:(%)*    |                      |
| Valor taxa de contrato: |                        | Valor IOF                     |                      |
| fadiaaa                 |                        |                               |                      |
| indices:                |                        |                               |                      |
| Aditivo                 |                        |                               |                      |
| Data Aditivo:           |                        | Numero Aditivo:               |                      |

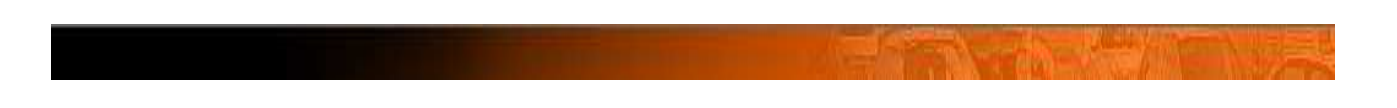

#### 2.2.2.Histórico

Nesta funcionalidade, você visualiza o histórico de ações referentes ao contrato.

Mais informações consulte *Histórico Contrato*.

| listórico do contrato                                                                                                    |                       |       |                   |          |                |                       |                   |         |  |
|----------------------------------------------------------------------------------------------------|-----------------------|-------|-------------------|----------|----------------|-----------------------|-------------------|---------|--|
| Informe campo placa ou chassi         Placa:       Chassi:       9BD17164LA5470956       Euscar         Contrato         Contrato         Placa       Contrato       Operação       Data       Cliente/Operador       Ação         9BD17164LA5470956       14785       NCLUSÃO       10/08/2012 - 10:25:14       TRENF02 / 123456       Detahe         Ecc       Ecc       Ec | listórico do contrato |       |                   |          |                |                       |                   |         |  |
| Placa: Chassi: 9BD17164LA5470956<br>Contratos  Placa Chassi Contrato Operação Data Cliente/Operador Ação 9BD17164LA5470956 14785 NCLUSÃO 10/08/2012 - 10.25:14 TRENF02 / 123456 Detahe                                                                                                    |                       |       |                   | Info     | orme campo p   | placa ou chassi       |                   |         |  |
| Contrato       Contrato       Operação       Data       Cliente/Operador       Ação         9BD17164LA5470956       14785       NCLUSÃO       10/08/2012 - 10.25:14       TREINF02 / 123456       Detalhe                                                                                                    |                       |       | Placa:            |          | Chassi:        | 9BD17164LA5470956     | Buscar            |         |  |
| Placa     Chassi     Contrato     Operação     Data     Cliente/Operador     Ação       98D17164LA5470956     14785     NCLUSÃO     10/08/2012 - 10.25:14     TREINF02 / 123456     Detahe                                                                                                    |                       |       |                   |          | Contra         | atos                  |                   |         |  |
| 9BD17164LA5470956         14785         INCLUSÃO         10/08/2012 - 10:25:14         TREINF02 / 123456         Detaine                                                                                                    |                       | Placa | Chassi            | Contrato | Operação       | Data                  | Cliente/Operador  | Ação    |  |
|                                                                                                    |                       |       | 9BD17164LA5470956 | 14785    | <b>NCLUSÃO</b> | 10/08/2012 - 10:25:14 | TREINF02 / 123456 | Detalhe |  |
|                                                                                                    |                       |       |                   |          | ««             | » »»                  |                   |         |  |

#### 2.2.3.GAD-Е

Nesta funcionalidade, você emite a GAD-E do contrato. Mais informações consulte *2.4. Gad-e Contrato* .

| ESTADO DO RIO GRAND<br>SECRETARIA DA ADMINI<br>DEPARTAMENTO ESTAD | E DO SUL<br>ISTRAÇÃO E DOS RECURSOS HUMANOS<br>JUAL DE TRÂNSITO - DETRAN/RS<br>DEMONSTRATIVO PARA PAGAMENTO |                                                         |
|-------------------------------------------------------------------|----------------------------------------------------------------------------------------------------|---------------------------------------------------------|
|                                                                   | N° da Guia 0000005824                                                                                       | ata de Emissão Data de vencimento 13/08/2012 23/08/2012 |
| INFORMAÇÕES DO VEÍCULO                                            | TREINF02 - USUARIO                                                                                          | Tipo Guia: 10                                           |
| Placa:<br>INFORMAÇÕES SOBRE OS SERVIÇOS                           | Chassi: 9BD17164LA5470956<br>REQUERIDOS E AS TARIFAS                                                        |                                                         |
| Código Da Tarifa                                                  | Descrição Da Tarifa                                                                                         | Valor (R\$)                                             |
| 7706                                                              | REGISTRO CONTR FINAN VEIC                                                                                   | 104,57                                                  |
|                                                                   | ┣╋ <b>╎╅</b> ╄╹╜╵ <b>╴┼</b> ╎╳                                                                              |                                                         |

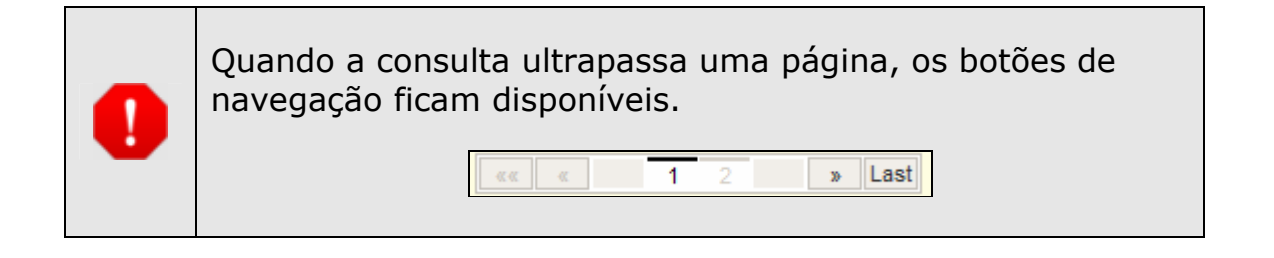

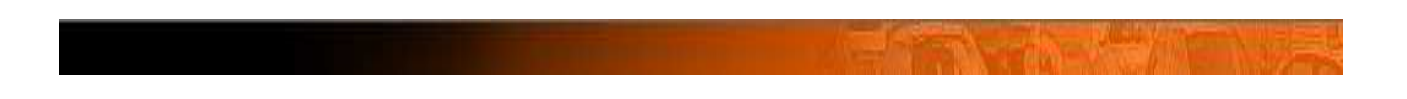

## 2.3. Histórico Contrato

Esta funcionalidade permite visualizar o histórico de ações referentes a determinado contrato.

- 1. Acesse o sistema.
- 2. Na janela inicial clique na funcionalidade *Histórico Contrato*. Você visualiza a janela de pesquisa do sistema.

| Detran                                                                                                    | GID - Gerenciamento de Informações do DETRAN        |
|----------------------------------------------------------------------------------------------------|-----------------------------------------------------|
| TREINF02 - 123456 - USUARI                                                                                                    | D DOCUMENTACAO Alterar Senhe 🗹 Seir 🖬               |
| Inclusão Contrato<br>Consulta Contrato<br>GAD-E Contrato<br>Histórico Contrato<br>Gravame sem Contrato<br>Gravame sem Contrato<br>Central de Serviços.<br>Fone: (51) 3210-3995 | Informe campo placa ou chassi Placa: Chassi: Euscar |

Você visualiza a janela de pesquisa de histórico.

- 3. Informe um critério de pesquisa.
- 4. Clique no botão **Buscar**.

Você visualiza a janela com o histórico do veículo pesquisado.

| Histórico d | o contrato |         |                   |            |             |                       |                   |         |  |
|-------------|------------|---------|-------------------|------------|-------------|-----------------------|-------------------|---------|--|
|             |            |         |                   | Inforn     | ne campo pl | aca ou chassi         |                   |         |  |
|             |            |         | Placa:            |            | Chassi:     |                       | Buscar            |         |  |
|             |            |         |                   |            |             |                       |                   |         |  |
|             |            |         |                   |            | Contrat     | 05                    |                   |         |  |
|             |            | Placa   | Chassi            | Contrato   | Operação    | Data                  | Cliente/Operador  | Ação    |  |
|             |            | IZZ1733 | PAD45678961234501 | 2012202001 | INCLUSÃO    | 08/08/2012 - 11:02:03 | TREINF02 / 518701 | Detalhe |  |
|             |            |         |                   | ***        | «           | > >>                  |                   |         |  |

5. Clique em **Detalhes**. Você visualiza o **Contrato**.

|                                 |                                    |                                         | v |
|---------------------------------|------------------------------------|-----------------------------------------|---|
| Informações Histórico           |                                    | - · · · · · · · · · · · · · · · · · · · |   |
| Operacao: INCLUSAO Data o       | da operação: 03/08/2012 - 10:34:27 | Operador: 518/02 / TREINF02             |   |
| Veículo                         |                                    |                                         |   |
| Placa: IZZ1927                  | Chassi: 91WAC21J3Y401654           | 0 UF Placa: RS                          |   |
| Marca/Modelo: VW/GOL            |                                    |                                         |   |
| Contrato                        |                                    |                                         |   |
| Data do contrato: 20/07/2012    | Número: 2012202040                 | Tipo de Restrição: ALIENAÇÃO FIDUCIÁRIA |   |
| Taxa de multa: %                | Taxa de mora: %                    | Comissão: %                             |   |
| Penalidade:                     | Taxa de juros por mês: %           | Valor financiado: R\$ 2,29              |   |
| Taxa de juros por ano: 0.0020 % | Valor taxa de contrato:            | Valor IOF:                              |   |
| Índices:                        |                                    |                                         |   |
| Contrato                        |                                    |                                         |   |
| Data Aditivo:                   | Número Aditivo:                    |                                         |   |
| Parcelas                        |                                    |                                         |   |
| Quantidade: Va                  | lor: Primeira parcela:             | Última parcela:                         |   |
| Liberação de Crédito            |                                    |                                         |   |
| Data: UF: RS                    | Munícipio: AJURICABA               | к.                                      |   |
| Consórcio                       |                                    |                                         |   |
| Número do grupo:                |                                    | Número da cota:                         |   |
| Agente                          |                                    |                                         |   |
| CNPJ: 191                       | Nome: BANCO DO BR                  | ASIL                                    |   |
| Logradouro: APARICIO MARIENSE   | Nº: 100                            | Complemento:                            |   |
| Bairro: P DAREIA                | CEP: 91030370                      | Munícipio: PORTO ALEGRE                 |   |
| HE: RS                          | Telefone: 513333333                | 3                                       |   |

6. Para retornar a janela anterior, clique em *Voltar*.

#### 2.4. Gad-e Contrato

Esta funcionalidade permite emissão de GAD-E, ainda não pagas, em unidade e em lista.

- 1. Acesse o sistema.
- 2. Na janela inicial clique na funcionalidade *GAD-E CONTRATO*. Você visualiza a janela de pesquisa.

|                                                                                      | GID - Gerenciamento de Informações do DETRAN |
|--------------------------------------------------------------------------------------|----------------------------------------------|
| TREINF02 - 123456 - USUAR                                                            | O DOCUMENTACAO Alterar Senha 🖉 Sair 🖬        |
| SCA                                                                                  | Emissão de GAD-E de Contrato                 |
| Inclusão Contrato                                                                    |                                              |
| Consulta Contrato                                                                    | Informe o período de pesquisa                |
| GAD-E Contrato                                                                       | CNPJ Agente: 191                             |
| Histórico Contrato                                                                   | Periodo:                                     |
| Gravame sem Contrato                                                                 | Buscar                                       |
| DESERVOLVIOS PELA<br><b>PROCERGS</b><br>Central de Serviços.<br>Fone: (51) 3210-3995 |                                              |

| Campo       | Descrição                                             |
|-------------|-------------------------------------------------------|
| CNPJ Agente | Neste campo o sistema preencherá o CNPJ registrado no |

|         | cadastro com o I  | DET  | RAI | N/R | S.     |      |      |     |      |         |        |       |
|---------|-------------------|------|-----|-----|--------|------|------|-----|------|---------|--------|-------|
| Período | 1. Clique no bota | ăo 🛙 |     |     |        |      |      |     |      |         |        |       |
|         | Você visualiza a  | jan  | ela | do  | cale   | end  | ário | р   | ara  | seleção | o da c | lata: |
|         |                   | ~~   | <   | Ago | sto, 2 | 2012 | >    | >>  | x    |         |        |       |
|         |                   |      | Seg | Ter | Qua    | Qui  | Sex  | Sáb | Dom  |         |        |       |
|         |                   | 32   | 30  | 31  | 1      | 2    | 3    | 4   | 5    |         |        |       |
|         |                   | 33   | 6   | 7   | 8      | 9    | 10   | 11  | 12   |         |        |       |
|         |                   | 34   | 13  | 14  | 15     | 16   | 17   | 18  | 19   |         |        |       |
|         |                   | 35   | 20  | 21  | 22     | 23   | 24   | 25  | 26   |         |        |       |
|         |                   | 36   | 27  | 28  | 29     | 30   | 31   | 1   | 2    |         |        |       |
|         |                   | 37   | 3   | 4   | 5      | 6    | 7    | 8   | 9    |         |        |       |
|         |                   |      |     |     |        |      |      | Т   | oday |         |        |       |
|         |                   |      |     |     |        |      |      |     |      |         |        |       |
|         | 2                 |      | ~   | Sel | eção   | o mé | ès ┥ | J   |      |         |        |       |
|         |                   | ~    | <   | Ago | sto, 2 | 012  | \$   | 27  | x    |         |        |       |
|         |                   | Y    | > S | ele | ção    | ano  |      | P   |      |         |        |       |

- 3. Selecione o período (máximo de 30 dias).
- 4. Clique no botão **Buscar**.

Você visualiza a janela de resultado da busca.

|                  |                                                  |                           | Informe o p                                   | eríodo de pesqui                                             | isa                                           |                                                            |                                           |
|------------------|--------------------------------------------------|---------------------------|-----------------------------------------------|--------------------------------------------------------------|-----------------------------------------------|------------------------------------------------------------|-------------------------------------------|
|                  |                                                  | CNPJ Agent                | te: 191                                       |                                                              |                                               |                                                            |                                           |
|                  |                                                  | Period                    | lo:                                           |                                                              |                                               |                                                            |                                           |
|                  |                                                  |                           | Buscar                                        |                                                              |                                               |                                                            |                                           |
|                  |                                                  |                           |                                               |                                                              |                                               |                                                            |                                           |
|                  |                                                  |                           |                                               |                                                              |                                               |                                                            |                                           |
|                  |                                                  |                           |                                               |                                                              |                                               |                                                            |                                           |
|                  |                                                  |                           |                                               |                                                              |                                               |                                                            |                                           |
|                  |                                                  |                           | Emissão de                                    | GAD-E de Contra                                              | tos                                           |                                                            |                                           |
| Placa            | Chassi                                           | CNPJ Agente               | Emissão de<br>Contrato                        | GAD-E de Contra<br>Data Contrato                             | tos<br>Nome Devedor                           | Tipo Restrição                                             | Data Inclusão                             |
| Placa            | Chassi<br>98D17164LA5470956                      | CNPJ Agente               | Emissão de<br>Contrato<br>14785               | GAD-E de Contra<br>Data Contrato<br>07/08/2012               | tos<br>Nome Devedor<br>EDSON SA               | Tipo Restrição<br>ALIENAÇÃO FIDUCIÁRIA                     | Data Inclusão<br>10/08/2012               |
| Placa<br>IZZ1733 | Chassi<br>98D17164LA5470956<br>PAD45678961234501 | CNPJ Agente<br>191<br>191 | Emissão de<br>Contrato<br>14785<br>2012202001 | GAD-E de Contra<br>Data Contrato<br>07/08/2012<br>20/07/2012 | tos<br>Nome Devedor<br>EDSON SA<br>AMYR KLINK | Tipo Restrição<br>ALENAÇÃO FDUCIÁRIA<br>ALENAÇÃO FDUCIÁRIA | Data Inclusão<br>10/08/2012<br>08/08/2012 |
| Placa<br>IZZ1733 | Chassi<br>98D17164LA5470956<br>PAD45678961234501 | CNPJ Agente<br>191<br>191 | Emissão de<br>Contrato<br>14785<br>2012202001 | GAD-E de Contra<br>Data Contrato<br>07/08/2012<br>20/07/2012 | tos<br>Nome Devedor<br>EDSON SA<br>AMYR KLINK | Tipo Restrição<br>Alenação Fduciária<br>Alenação Fduciária | Data Inclusão<br>10/08/2012<br>08/08/2012 |

- 5. Selecione o contrato que deseja imprimir a GAD-E.
- 6. Clique no botão *Imprimir*.

Você visualiza a GAD-E.

| ESTADO DO RIO GRANDE D<br>SECRETARIA DA ADMINISTF<br>DEPARTAMENTO ESTADUAI | DO SUL<br>RAÇÃO E DOS RECURSOS HUMANOS<br>L DE TRÂNSITO - DETRAN/RS<br>DEMONSTRATIVO PARA PAGAMENT | го                            |                                  |
|----------------------------------------------------------------------------|----------------------------------------------------------------------------------------------------|-------------------------------|----------------------------------|
|                                                                            | № da Guia<br>0000005808                                                                            | Data de Emissão<br>10/08/2012 | Data de vencimento<br>22/08/2012 |
|                                                                            |                                                                                                    | •                             | · · ·                            |
| INFORMAÇÕES DO VEÍCULO                                                     | TREINF02 - USUARIO                                                                                 |                               | Tipo Guia: 10                    |
| Placa: IZZ1733                                                             | Chassi: PAD45678961234501                                                                          |                               |                                  |
| INFORMAÇÕES SOBRE OS SERVIÇOS RE                                           | QUERIDOS E AS TARIFAS                                                                              |                               |                                  |
| Código Da Tarifa                                                           | Descrição Da Tarifa                                                                                |                               | Valor (R\$)                      |
| 7706                                                                       | REGISTRO CONTR FINAN VEIC                                                                          |                               | 104,57                           |
|                                                                            |                                                                                                    |                               |                                  |
|                                                                            |                                                                                                    |                               | R\$ 104,57                       |

Na visualização da GAD-E você pode pedir impressão pela barra de tarefas do sistema de exibição.

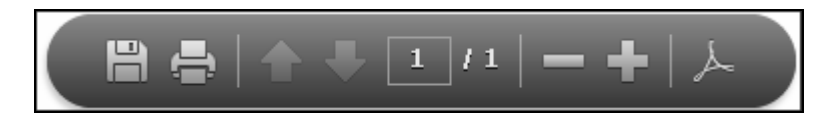

|   | Placa     | Chassi                                                               | CNPJ Agente               | Contrato                        | Data Contrato                             | Nome Devedor                           | Tipo Restrição                                               | Data Inclusão                             |
|---|-----------|----------------------------------------------------------------------|---------------------------|---------------------------------|-------------------------------------------|----------------------------------------|--------------------------------------------------------------|-------------------------------------------|
|   | ]         | 9BD17164LA5470956                                                    | 191                       | 14785                           | 07/08/2012                                | EDSON SA                               | ALIENAÇÃO FIDUCIÁRIA                                         | 10/08/2012                                |
| E | ] IZZ1733 | PAD45678961234501                                                    | 191                       | 2012202001                      | 20/07/2012                                | AMYR KLINK                             | ALIENAÇÃO FIDUCIÁRIA                                         | 08/08/2012                                |
| E | ] IZZ1927 | 91WAC21J3Y4016540                                                    | 191                       | 2012202040                      | 20/07/2012                                | AMYR KLINK                             | ALIENAÇÃO FIDUCIÁRIA                                         | 03/08/2012                                |
| _ |           |                                                                      |                           |                                 |                                           |                                        |                                                              |                                           |
| C | OMO (     | o exemplo                                                            | CNPJ Agente               | Contrato                        | Data Contrato                             | Nome Devedor                           | Tipo Restrição                                               | Data Inclusão                             |
|   | OMO (     | O exemple<br>Chassi<br>9BD17164LA5470956                             | CNPJ Agente               | Contrato<br>14785               | Data Contrato<br>07/08/2012               | Nome Devedor<br>EDSON SA               | Tipo Restrição<br>Alienação fiduciária                       | Data Inclusão<br>10/08/2012               |
|   | Placa     | 0 exemple<br><u>Chassi</u><br>98D17164LA5470956<br>PAD45678961234501 | CNPJ Agente<br>191<br>191 | Contrato<br>14785<br>2012202001 | Data Contrato<br>07/08/2012<br>20/07/2012 | Nome Devedor<br>EDSON SA<br>AMYR KLINK | Tipo Restrição<br>Alenação Fiduciária<br>Alenação Fiduciária | Data Inclusão<br>10/08/2012<br>08/08/2012 |

| Charact St             |                                                                   |                                                                          | Nº da Guia<br>0000005810                        | Data de Emissão<br>10/08/2012           | Data de vencimento<br>22/08/2012                                                          |
|------------------------|-------------------------------------------------------------------|--------------------------------------------------------------------------|-------------------------------------------------|-----------------------------------------|-------------------------------------------------------------------------------------------|
| Nome do sacado         | PDACI                                                             |                                                                          |                                                 |                                         |                                                                                           |
| Documento<br>CNP.I: 00 | 000.000/0001-91                                                   | Reservado<br>Chassi: PADA                                                | 5678961234501                                   | Valor                                   | R\$ 104.57                                                                                |
| 856                    |                                                                   | 3 20822000003 581000                                                     |                                                 | OBS.: O Pagamento pod<br>nos bancos BAN | erá ser efetuado até o vencimento<br>RISUL, BRADESCO, BANCO DO<br>BRASIL, SICREDI ou ITAÚ |
|                        |                                                                   |                                                                          |                                                 |                                         | AUTENTICAÇÃO NO VERSO                                                                     |
|                        |                                                                   |                                                                          |                                                 |                                         |                                                                                           |
|                        | ESTADO DO RIO GRAND<br>SECRETARIA DA ADMINI<br>DEPARTAMENTO ESTAD | E DO SUL<br>STRAÇÃO E DOS RECUR<br>UAL DE TRÂNSITO - DET<br>DEMONSTRATI' | SOS HUMANOS<br>RAN/RS<br><b>/O PARA PAGAMEN</b> | ΙΤΟ                                     |                                                                                           |

## 2.5 Gravame Sem Contrato

Esta funcionalidade permite consultar veículos, que ainda não possuem contrato.

- 1. Acesse o sistema.
- 2. Na janela inicial clique no item *Gravame sem contrato*. Você visualiza a janela de pesquisa:

|                                              | GID - Gerenciamento de Informações do DETRAN |
|----------------------------------------------|----------------------------------------------|
| TREINF02 - 123456 - USUAR                    | O DOCUMENTACAO Alterer Senhe 🖻 Sair 🗃        |
| SCA                                          | Consulta gravame sem contrato                |
| Inclusão Contrato                            |                                              |
| Consulta Contrato                            | Informe um critério de pesquisa              |
| GAD-E Contrato                               | CNPJ Agente: 191                             |
| Histórico Contrato                           | Período:                                     |
| Gravame sem Contrato                         | Buscar                                       |
| Central de Serviços,<br>Fone: (51) 3210-3995 |                                              |

| Campo       | Descrição                                                   |
|-------------|-------------------------------------------------------------|
| CNPJ Agente | Neste campo o sistema preencherá o CNPJ registrado no       |
|             | cadastro com o DETRAN/RS.                                   |
| Período     | 1. Clique no botão 🗔.                                       |
|             | Você visualiza a janela do calendário para seleção da data: |

| Seg         Ter         Qui           32         30         31         1           33         6         7         8 | ua Qui<br>1 2 | Sex<br>3 | Sáb | Dom  |
|----------------------------------------------------------------------------------------------------|---------------|----------|-----|------|
| 32         30         31         1           33         6         7         8                                       | 1 2           | 3        |     |      |
| 33 6 7 8                                                                                                    |               |          | 4   | 5    |
|                                                                                                    | 89            | 10       | 11  | 12   |
| 34 13 14 15                                                                                                    | 5 16          | 17       | 18  | 19   |
| 35 20 21 22                                                                                                    | 2 23          | 24       | 25  | 26   |
| 36 27 28 29                                                                                                    | 9 30          | 31       | 1   | 2    |
| 37 3 4 5                                                                                                    | 5 6           | 7        | 8   | 9    |
|                                                                                                    |               |          | Т   | oday |

- 3. Selecione o período (máximo de 30 dias).
- Clique no botão **Buscar.** Você visualiza a resultado da busca.

|                            | GID - Gerenciamento de Informações do DETRAN                                                 |   |
|----------------------------|----------------------------------------------------------------------------------------------|---|
| TREINFO2 - 123456 - USUARI | Alterer Senha 🖉 Sair                                                                         | X |
| SCA                        | Consulta gravame sem contrato                                                                |   |
| Inclusão Contrato          |                                                                                              |   |
| Consulta Contrato          | Informe um critério de pesquisa                                                              |   |
| GAD-E Contrato             | CNP) Agente: 191                                                                             |   |
| Histórico Contrato         | Periodo: 02/08/2012 🚍 30/08/2012                                                             |   |
| Gravame sem Contrato       | Buscar                                                                                       |   |
| ROCERGS                    | Contratos                                                                                    |   |
| Fone: (51) 3210-3995       | Chassi CNPJ Agente Nome Agente CPF/CNPJ Devedor Nº Restrição SNG Contrato Data Contrato Ação |   |
|                            | 9BD17164LA5470956 191 BANCO DO BRASIL S/A 90031386000191 14785 07/08/2012 07/08/2012 Incluir |   |
|                            |                                                                                              |   |

- 5. Consulte as informações. Os registros da lista são gravames que ainda não possuem contrato de financiamento cadastrado no DETRAN/RS.
- 6. Clique em *Incluir* no campo *Ação* para ter acesso ao formulário de inclusão dos dados do contrato.

| Geral                                                                                                    |                                                      |            |                                                                   |                                                      |                            |                                                 |                                      | cump  |
|----------------------------------------------------------------------------------------------------|------------------------------------------------------|------------|-------------------------------------------------------------------|------------------------------------------------------|----------------------------|-------------------------------------------------|--------------------------------------|-------|
| Veículo                                                                                                    |                                                      |            |                                                                   |                                                      |                            |                                                 |                                      |       |
| Placa:                                                                                                    |                                                      |            |                                                                   |                                                      | Chassi: 9BD17164           | LA5470956                                       | UF Placa: Veículo                    | 0km 👻 |
| Marca/Modelo:                                                                                                    | VW/EUSCA 1                                           | 300        |                                                                   |                                                      |                            |                                                 |                                      |       |
| narca) nodelor                                                                                                    |                                                      | 000        |                                                                   |                                                      |                            |                                                 |                                      |       |
| Contrato                                                                                                    |                                                      |            |                                                                   |                                                      |                            |                                                 |                                      |       |
| Data do contrato                                                                                                    |                                                      | 07/08/2012 |                                                                   | Nú                                                   | mero do contrato:          | 1478                                            | 35                                   |       |
| Tipo de Restriçã                                                                                                    | .o:                                                  | ALIENAÇÃ   | ) FIDUCIÁRI                                                       | A 🔻 Ta                                               | xa de multa:(%)            |                                                 |                                      |       |
| Taxa de mora:(*                                                                                                    | %)                                                   |            |                                                                   | Co                                                   | missão:(%)                 |                                                 |                                      |       |
| Penalidade:                                                                                                    |                                                      |            |                                                                   | Та                                                   | xa de juros por mês:(%)    |                                                 |                                      |       |
| Valor financiado                                                                                                    | *                                                    |            |                                                                   | Та                                                   | xa de juros por ano:(%)*   |                                                 |                                      |       |
| Valor tava da ca                                                                                                    | otrato                                               |            |                                                                   |                                                      |                            |                                                 |                                      |       |
| fadian                                                                                                    | nicidiu;                                             |            |                                                                   | va                                                   | 101 101 :                  |                                                 |                                      |       |
| Indices:                                                                                                    |                                                      |            |                                                                   |                                                      |                            |                                                 |                                      |       |
|                                                                                                    |                                                      |            |                                                                   |                                                      |                            |                                                 |                                      |       |
| Crédito                                                                                                    |                                                      |            |                                                                   |                                                      |                            |                                                 |                                      |       |
| Parcelas                                                                                                    |                                                      |            |                                                                   |                                                      |                            |                                                 |                                      |       |
| Quantidade:                                                                                                    |                                                      |            |                                                                   |                                                      | Valor:                     |                                                 |                                      |       |
| Primeira parcela                                                                                                    |                                                      |            |                                                                   |                                                      | Última parcela:            |                                                 |                                      |       |
| Data:                                                                                                    |                                                      |            | UF: RS                                                            | 3                                                    | Município:*                |                                                 |                                      | •     |
|                                                                                                    |                                                      |            |                                                                   |                                                      |                            |                                                 |                                      |       |
| Consórcio                                                                                                    |                                                      |            |                                                                   |                                                      |                            |                                                 |                                      |       |
| Consórcio<br>Número do grup                                                                                                    | 0:                                                   |            |                                                                   |                                                      | Número da cota:            |                                                 |                                      |       |
| Consórcio<br>Número do grup                                                                                                    | 10:                                                  |            |                                                                   |                                                      | Número da cota:            |                                                 |                                      |       |
| Consórcio<br>Número do grup<br>Agente/Devedor                                                                                                    | 10:                                                  |            |                                                                   |                                                      | Número da cota:            |                                                 |                                      |       |
| Consórcio<br>Número do grup<br>Agente/Devedor<br>Agente                                                                                                    |                                                      |            |                                                                   |                                                      | Número da cota:            |                                                 |                                      |       |
| Consórcio<br>Número do grup<br>Agente/Devedor<br>Agente<br>CNP3:                                                                                              | 191                                                  |            | Nome:                                                             | BANCO DO BRA                                         | Número da cota:<br>SIL S/A |                                                 |                                      |       |
| Consórcio<br>Número do grup<br>Agente/Devedor<br>Agente<br>CNP3:<br>Logradouro:                                                                               | 191<br>APARICIO N                                    | MARIENSE   | Nome:                                                             | BANCO DO BRA                                         | Número da cota:<br>SIL S/A | N°:                                             | [100                                 |       |
| Consórcio<br>Número do grup<br>Agente/Devedor<br>Agente<br>CNP3:<br>Logradouro:<br>Complemento:                                                               | 191<br>[191<br>[APARICIO N                           | IARIENSE   | Nome:<br>Bairro:                                                  | BANCO DO BRA                                         | Número da cota:<br>SIL S/A | Nº:<br>CEP:                                     | [100<br>91030370                     |       |
| Consórcio<br>Número do grup<br>Agente/Devedor<br>Agente<br>CNP3:<br>Logradouro:<br>Complemento:<br>UF:                                                        | 191<br>[191<br>[APARICIO M<br>[RS *]                 | IARIENSE   | Nome:<br>Bairro:<br>Munícipio:                                    | BANCO DO BRA                                         | Número da cota:            | N°:<br>CEP:<br>Telefone:                        | 100<br>91030370<br>51 33333333       |       |
| Consórcio<br>Número do grup<br>Agente/Devedor<br>CNP3:<br>Logradouro:<br>Complemento:<br>UF:                                                                  | 191<br>[191<br>[APARICIO N<br>[                      | MARIENSE   | Nome:<br>Bairro:<br>Munícipio:                                    | BANCO DO BRA<br>P DAREIA<br>PORTO ALEGRE             | Número da cota:            | N°:<br>CEP:<br>Telefone:                        | 100<br>91030370<br>51 33333333       |       |
| Consórcio<br>Número do grup<br>Agente/Devedor<br>Agente<br>CNP3:<br>Logradouro:<br>Complemento:<br>UF:<br>Devedor<br>CPE/(CND3):                              | 191<br>(191<br>(APARICIO N<br>(RS *)<br>(90031386000 | MARIENSE   | Nome:<br>Bairro:<br>Munícipio:                                    | BANCO DO BRA<br>P DAREIA<br>PORTO ALEGRI             | Número da cota:            | Nº:<br>CEP:<br>Telefone:                        | 100<br>91030370<br>51 33333333       |       |
| Consórcio<br>Número do grup<br>Agente/Devedor<br>CNP3:<br>Logradouro:<br>Complemento:<br>UF:<br>Devedor<br>CPF/CNP3:                                          | 0:<br>[191<br>[APARICIO M<br>[RS *]<br>[90031386000  | MARIENSE   | Nome:<br>Bairro:<br>Municipio:<br>Nome:                           | BANCO DO BRA<br>P DAREIA<br>PORTO ALEGRI<br>EDSON SA | Número da cota:            | Nº:<br>CEP:<br>Telefone:                        | 100<br>91030370<br>51 33333333       |       |
| Consórcio<br>Número do grup<br>Agente/Devedor<br>CNP3:<br>Logradouro:<br>Complemento:<br>UF:<br>Devedor<br>CPF/CNP3:<br>Logradouro:*                          | 0:<br>[191<br>[APARICIO N<br>[RS *]<br>[90031386000  | MARIENSE   | Nome:<br>Bairro:<br>Municipio:<br>Nome:                           | BANCO DO BRA<br>P DAREIA<br>PORTO ALEGRI<br>EDSON SA | Número da cota:            | Nº:<br>CEP:<br>Telefone:<br>Nº:*                | [100<br>91030370<br>51 33333333      |       |
| Consórcio<br>Número do grup<br>Agente/Devedor<br>CNP3:<br>Logradouro:<br>Complemento:<br>UF:<br>Devedor<br>CPF/CNP3:<br>Logradouro:*<br>Complemento:          | 0:<br>[191<br>[APARICIO ]<br>[RS ]<br>[90031386000   | MARIENSE   | Nome:<br>Bairro:<br>Municipio:<br>Nome:<br>Bairro:                | BANCO DO BRA<br>P DAREIA<br>PORTO ALEGRI<br>EDSON SA | Número da cota:            | Nº:<br>CEP:<br>Telefone:<br>Nº:*<br>CEP:*       | [100<br>91030370<br>51 33333333      |       |
| Consórcio<br>Número do grup<br>Agente/Devedor<br>CNP3:<br>Logradouro:<br>Complemento:<br>UF:<br>Devedor<br>CPF/CNP3:<br>Logradouro:*<br>Complemento:<br>UF: * | 90031386000<br>RS V                                  | MARIENSE   | Nome:<br>Bairro:<br>Municipio:<br>Nome:<br>Bairro:<br>Municipio:* | BANCO DO BRA<br>P DAREIA<br>PORTO ALEGRE<br>EDSON SA | Número da cota:            | Nº:<br>CEP:<br>Telefone:<br>CEP:*<br>Telefone:* | [100<br>91030370<br>51 33333333<br>[ |       |

Alguns campos já vêm com informações preenchidas com os dados do Gravame.

- 7. Preencha os campos obrigatórios, acompanhados de asterisco.
- 8. Clique no botão *Salvar* para concluir.
- 9. Clique no botão *Limpar* para apagar as informações preenchidas por você.

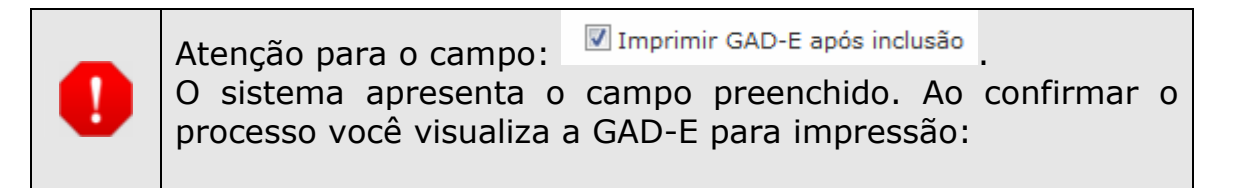

| Street W                     |                                                    |                                   |  |  |  |  |
|------------------------------|----------------------------------------------------|-----------------------------------|--|--|--|--|
|                              | Nº da Guia Data de Emissão<br>0000005807 10/08/201 | Data de vencimento<br>2 22/08/201 |  |  |  |  |
| INFORMAÇÕES DO VEICULO       | TREINF02 - USUARIO                                 | Tipo Guia:                        |  |  |  |  |
| Placa:                       | Chassi: 9BD17164LA5470956                          |                                   |  |  |  |  |
| INFORMAÇÕES SOBRE OS SERVIÇO | OS REQUERIDOS E AS TARIFAS                         |                                   |  |  |  |  |
| Código Da Tarifa             | Descrição Da Tarifa                                | Valor (R\$)                       |  |  |  |  |
| 7706                         | REGISTRO CONTR FINAN VEIC                          | 104,57                            |  |  |  |  |
|                              |                                                    |                                   |  |  |  |  |